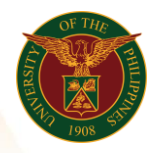

# QUICK GUIDE

**Payroll Run** Version 1.0

# 1. Pre-requisite

• Batch Element (Number of Days) and Assignment Set

#### 2. Log in to <u>https://uis.up.edu.ph</u>

• Enter UIS credentials (username and password) > Login button

#### 3. UIS Home Page > Main Menu

 HR Responsibility > Alter Date if needed > UPS Payroll Manager > Submit Processes and Reports

## 4. Submit a New Request

- Single Request
- Payroll Run

#### 5. Parameters

- Payroll (ex. UP System ICS Semi-Monthly Payroll)
- Element Set (ex. ICS without Philhealth)
- o Assignment Set (UPS\_ITDC\_SEMI\_NEW)
- Run Type (Standard)
- Click Submit

## 6. Deletion of Payroll Run

- HR Responsibility > UPS Payroll Manager > View > Payroll Process Results
- Input Payroll to Delete
- Click on the assignment set
- Click the delete button
- Click Save

\* You can only run payroll run once, kindly delete first the previous run if there's an issue before running again the payroll run

Office of the Vice President for Development Information Technology Development Center Human Resources Information System hris@up.edu.ph